# Add mfd print queue to Linux

## Adding mfd print queue to Ubuntu

- 1. Go to System settings,
- 2. Select Printers
- 3. Press Add
- 4. Select Device list LPD/LPR host or printer
- 5. For the host put staff-print2.ads.qub.ac.uk
- 6. For the queue type put staffnwc
- 7. Press forward to continue

| 😮 🖨 System Settings |          |                      |                                    |                                     |  |  |  |  |
|---------------------|----------|----------------------|------------------------------------|-------------------------------------|--|--|--|--|
| All Settings        |          |                      |                                    | Q                                   |  |  |  |  |
| Personal            |          |                      | 😣 🗖 🗊 New Printer                  |                                     |  |  |  |  |
|                     |          |                      | Select Device                      |                                     |  |  |  |  |
| Appearance          | Brightne | Printers - l         | Devices                            | Location of the LPD network printer |  |  |  |  |
|                     |          |                      | Xerox WorkCentre 5865 (143.117     | Host: staff-print2.ads.qub.ac.uk    |  |  |  |  |
| Hardware            |          |                      | Xerox WorkCentre 5865 (143.117     | Quoue: staffaud                     |  |  |  |  |
|                     | The      | There are no printe  | Xerox WorkCentre 5865 (143.117     | Queue: starnwq                      |  |  |  |  |
| *                   |          |                      | Xerox WorkCentre 7845 (143.117     |                                     |  |  |  |  |
| Bluetooth           | Colo     |                      | HP LaserJet 400 MFP M425dn (t9     |                                     |  |  |  |  |
| Didecoour           | COID     |                      | HP LaserJet 2420CMD:PS (NPI934     |                                     |  |  |  |  |
|                     |          |                      | HP Designjet Z5200 (t8023, 143.1   |                                     |  |  |  |  |
|                     |          |                      | Find Network Printer               |                                     |  |  |  |  |
|                     |          |                      | Internet Printing Protocol (ipps)  |                                     |  |  |  |  |
| Printers            | Soun     | Connected to localbo | AppSocket/HP JetDirect             |                                     |  |  |  |  |
|                     | conne    | cted to tocathe      | Internet Printing Protocol (ipp)   |                                     |  |  |  |  |
|                     |          |                      | Internet Printing Protocol (https) |                                     |  |  |  |  |
| System              |          |                      | Internet Printing Protocol (ipp14  |                                     |  |  |  |  |
|                     | 5        |                      | LPD/LPR Host or Printer            |                                     |  |  |  |  |
|                     | 225      |                      | Windows Printer via SAMBA          |                                     |  |  |  |  |
| Backups             | Details  | Landscape<br>Service |                                    | Cancel Forward                      |  |  |  |  |

#### 😑 System Settings Q Personal Ω 35 T 🔍 🗉 New Printer Appearance Brightness & Language Lock **Choose Driver** O Select printer from database Hardware 🛉 Add 🔻 📿 O Provide PPD file ₿ $\bigcirc$ Search for a printer driver to download There are no printers Bluetooth Color The foomatic printer database contains various manufacturer provided PostScript Printer Description (PPD) files and also can generate PPD files for a large number of (non PostScript) printers. But in general manufacturer provided PPD files provide better access to the specific features of the printer. Add $\bigcirc$ Makes Sound Printers Alps Connected to localhos Anitech System Apollo Apple Brother Details Backups Landscape Canon Service Citizen Back Cancel Forward

## When asked to select driver select Generic and press forward

## Select the PDF driver and press forward

|                                                                                                    |      | 🚳 🗢 🕕 New Printer         |                                        |  |  |
|----------------------------------------------------------------------------------------------------|------|---------------------------|----------------------------------------|--|--|
| All Settings                                                                                                    |      | Choose Driver             |                                        |  |  |
| Personal                                                                                                    |      |                           |                                        |  |  |
|                                                                                                    |      | Models                    | Drivers                                |  |  |
|                                                                                                    |      | ESC/P Dot Matrix          | Generic PDF Printer [en] (recommended) |  |  |
| Appearance Bright                                                                                                    |      | GDI                       |                                        |  |  |
|                                                                                                    | Lo   | IBM-Compatible Dot Matrix |                                        |  |  |
|                                                                                                    |      | OAKT                      |                                        |  |  |
| Hardware                                                                                                    |      | PCL 3                     |                                        |  |  |
|                                                                                                    | -    | PCL 4                     |                                        |  |  |
| *                                                                                                    | 2    | PCL 4 LF                  |                                        |  |  |
| Bluetooth                                                                                                    | Col  | PCL 5                     |                                        |  |  |
| Didecount                                                                                                    |      | PCL Sc                    |                                        |  |  |
|                                                                                                    |      | PCL 5c LF                 |                                        |  |  |
|                                                                                                    | C    | PCL 5e                    |                                        |  |  |
| _                                                                                                    |      | PCL 5e LF                 |                                        |  |  |
| Printers                                                                                                    | Sou  | PCL 5 LF                  |                                        |  |  |
|                                                                                                    |      | PCL 6/PCL XL              |                                        |  |  |
|                                                                                                    |      | PCL 6/PCL XL LF           |                                        |  |  |
| System                                                                                                    |      | PCL Laser                 |                                        |  |  |
|                                                                                                    | 50   | PDF                       |                                        |  |  |
|                                                                                                    | 2    | PostScript                |                                        |  |  |
| Backups                                                                                                    | Deta | Postscript Level 1        |                                        |  |  |
|                                                                                                    |      | Raw Queue                 |                                        |  |  |
| and the second second se |      | Zicksom                   |                                        |  |  |
|                                                                                                    |      | Zjsci edili               |                                        |  |  |
|                                                                                                    |      |                           |                                        |  |  |
|                                                                                                    |      |                           |                                        |  |  |
|                                                                                                    |      |                           |                                        |  |  |
|                                                                                                    |      |                           | Back Cancel Forward                    |  |  |
|                                                                                                    |      |                           |                                        |  |  |

For the printer name put StaffQueue and the description as Staff Queue

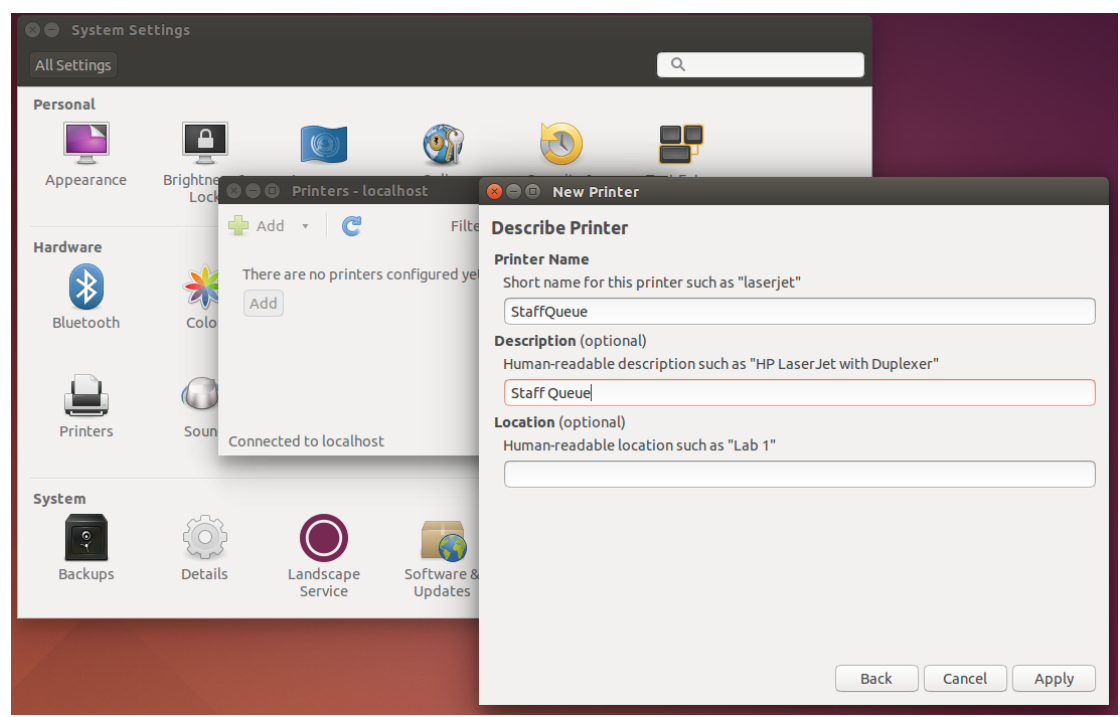

Press apply to finish adding the printer.

## To release print jobs

Once a job has been printed to the print queue the user must go to the following website to correctly release the job:

#### http://staff-print2/nwcprinting

This will load webpage with all the current jobs that have been printed from the computer. The user needs to select the print jobs that they want printed and put in their queens' username and password and press print.

| <ul> <li>(1) Staff Non-Windows Client Printing - Mozilla Firefox</li> <li>(1) Staff Non-Windows</li> </ul> |                                             |                                         |                          |                      |  |  |  |  |  |
|----------------------------------------------------------------------------------------------------|---------------------------------------------|-----------------------------------------|--------------------------|----------------------|--|--|--|--|--|
| € € staff-print2.ads                                                                                       | .qub.ac.uk/nwcprinting/                     | ▼ C Soogle                              | Q 🏠 🗎                    | <b>↓</b> ♠ ≡         |  |  |  |  |  |
| Select the jobs you wish to                                                                                | print, enter your Windows username and pass | word and press Print. The selected jobs | s will then be ready for | r release at an MFD. |  |  |  |  |  |
| Document                                                                                                   | Printer                                     |                                         | Pages                    | Cost                 |  |  |  |  |  |
| Test Page                                                                                                  | Staff Non-Windows Clients                   |                                         |                          |                      |  |  |  |  |  |
|                                                                                                    | User name: Password: Print Delete           | Refresh Preferences                     |                          |                      |  |  |  |  |  |
|                                                                                                    |                                             |                                         |                          |                      |  |  |  |  |  |
|                                                                                                    |                                             |                                         |                          |                      |  |  |  |  |  |
|                                                                                                    |                                             |                                         |                          |                      |  |  |  |  |  |

The user can then go to the mfd, swipe their card and see the job in their print queue.

## **Other versions of Linux**

Other versions of Linux will follow similar steps. It has been tested on Ubuntu 14.04.1 and Mint Linux